### Niagara Health System

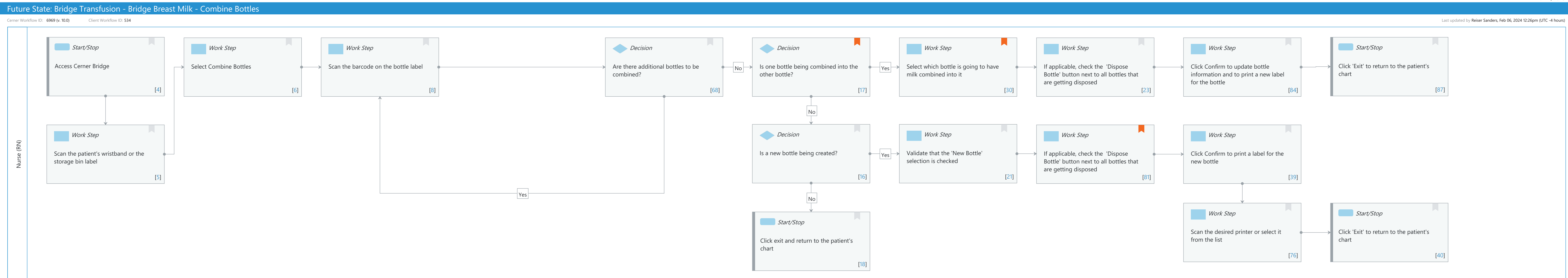

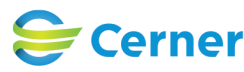

# Future State: Bridge Transfusion - Bridge Breast Milk - Combine Bottles

Cerner Workflow ID: 6969 (v. 10.0) Client Workflow ID: 534

#### Workflow Details:

Niagara Health System

Workflow Name: Bridge Transfusion - Bridge Breast Milk - Combine Bottles Workflow State: Future State Workstream: Other Venue: Acute Care Client Owner: Cerner Owner: Standard: Yes Related Workflow(s): Tags:

#### **Workflow Summary:**

Service Line: Related Solution(s): Bridge Breast Milk Management Project Name: Niagara Health System: OPT-0297674: NIAG\_CD Niagara HIS RFP TestBuilder Script(s): Cerner Workflow ID: 6969 (v. 10.0) Client Workflow ID: 534 Workflow Notes: Introduced By: WS 3.2 Validated By: WS 5.2

#### Swim Lane:

Role(s): Nurse (RN) Department(s): Security Position(s): Nurse - Neonatology Women's Health - Nurse

#### Start/Stop [4]

Description: Access Cerner Bridge

#### Work Step [6]

**Description: Select Combine Bottles** 

#### Work Step [8]

Description: Scan the barcode on the bottle label

#### **Decision** [68]

Description: Are there additional bottles to be combined?

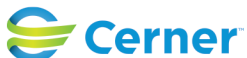

## Future State: Bridge Transfusion - Bridge Breast Milk - Combine Bottles

Cerner Workflow ID: 6969 (v. 10.0) Client Workflow ID: 534

Last updated by Reiser Sanders, Feb 06, 2024 12:26pm (UTC -4 hours)

#### Decision [17]

Niagara Health System

Description: Is one bottle being combined into the other bottle?Comments: If the volume entry field is available and the volumes to be combined from each bottle is different, the bottle with the largest volume to be combined will be the only bottle available to be combined into.

#### Work Step [30]

Description: Select which bottle is going to have milk combined into it Comments: Note: It is best practice to combine into the OLDEST bottle

#### Work Step [23]

Description: If applicable, check the 'Dispose Bottle' button next to all bottles that are getting disposed

#### Work Step [84]

Description: Click Confirm to update bottle information and to print a new label for the bottle

#### Start/Stop [87]

Description: Click 'Exit' to return to the patient's chart

#### Work Step [5]

Description: Scan the patient's wristband or the storage bin label

#### Decision [16]

Description: Is a new bottle being created?

#### Work Step [21]

Description: Validate that the 'New Bottle' selection is checked

#### Work Step [81]

- Description: If applicable, check the 'Dispose Bottle' button next to all bottles that are getting disposed
- Comments: Can also select "Dispose All" to automatically mark all old bottles for disposal.

#### Work Step [39]

Description: Click Confirm to print a label for the new bottle

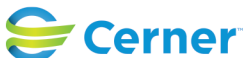

#### Future State: Bridge Transfusion - Bridge Breast Milk - Combine Bottles

Cerner Workflow ID: 6969 (v. 10.0) Client Workflow ID: 534

Last updated by Reiser Sanders, Feb 06, 2024 12:26pm (UTC -4 hours)

#### Start/Stop [18]

Description: Click exit and return to the patient's chart

#### Work Step [76]

Description: Scan the desired printer or select it from the list

#### Start/Stop [40]

Description: Click 'Exit' to return to the patient's chart

#### **Facilities:**

Facility Name: St. Catharines Status: Approved Facility Cerner Owner: Facility Client Owner: Morosin, Julianne Authorize Date: Feb 06, 2024 **Facility Comments:** 

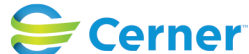